# Grove - Thermal Imaging Camera IR-Array MLX90641

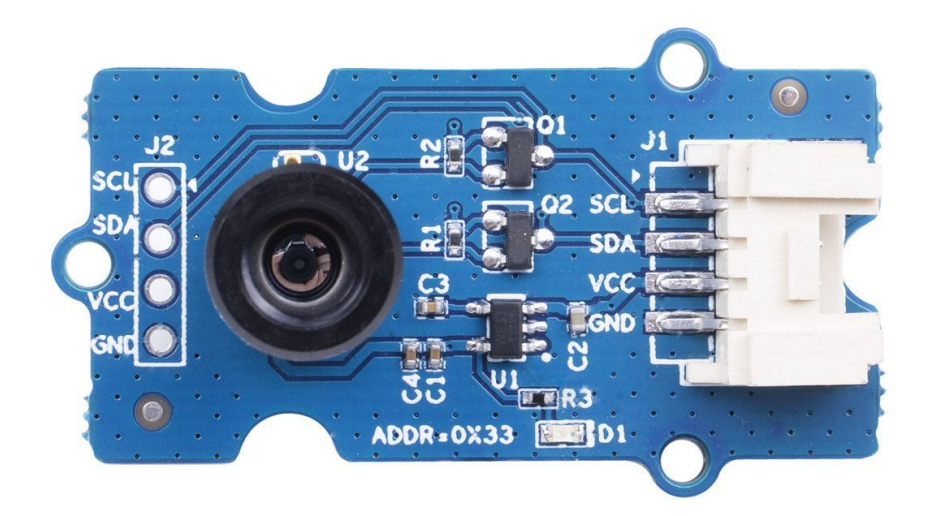

Grove - Thermal Imaging Camera / IR Array MLX90641

This IR thermal camera carries a 16x12 array of thermal sensors **(MLX90641)** and it can detect the temperature of objects from far away with a center area accuracy of  $\pm 1^{\circ}$ C and average accuracy of  $\pm 1.5^{\circ}$ C. In order to obtain the thermal images easily, the I2C

protocol is used to get the low-resolution images from the camera. The FOV (Field of View) of this camera is 110°x75°, and the temperature measurement range is -40°C to 300°C. In order to obtain the thermal image easily, I2C protocol is used to get the lowresolution image from the camera.

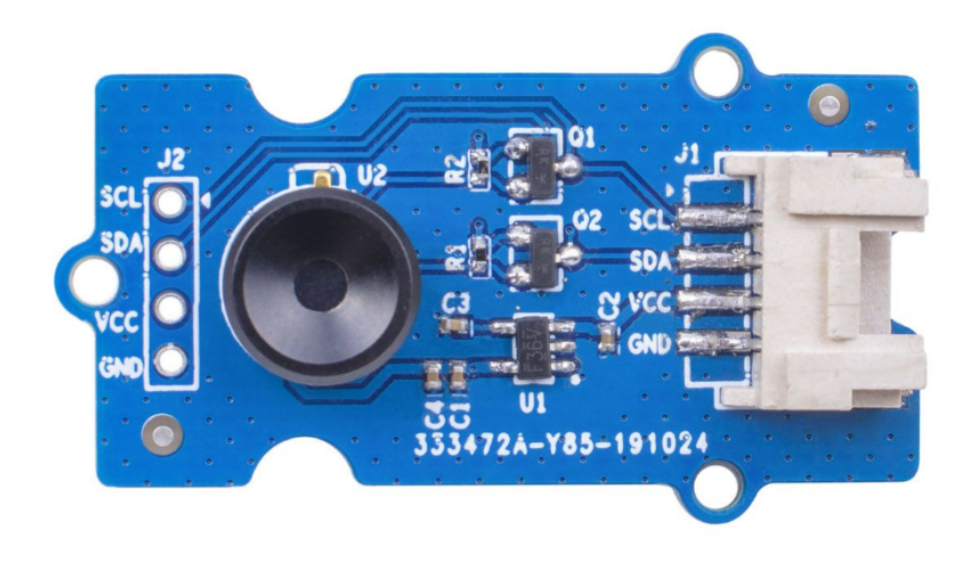

#### Grove - Thermal Imaging Camera / IR Array MLX90640

While Grove - Thermal Imaging Camera is a thermal sensor (MLX90640), carrying a 32x24 array of thermal sensors, and it can detect the temperature of objects from feet away with the accuracy of  $\pm 1.5^{\circ}$ C and can present dynamic thermal images and detect the surrounding temperature from -40°C~300°C. The camera with narrow-angle/wide-angle has an FOV(Field of View) of 55°x35°/110°x75°.In order to obtain the thermal image easily, I2C protocol is used to get the low-resolution image from the camera.

### Versions

| Version                                                                                       | Date of<br>Released | Order                                                                                                    |
|-----------------------------------------------------------------------------------------------|---------------------|----------------------------------------------------------------------------------------------------|
| Grove - Thermal<br>Imaging Camera<br>/ IR Array<br><b>MLX90641</b> 110<br>degree <b>[New]</b> | 03-June-<br>2020    | Buy it<br>[https://www.seeedstudio.com/Grove-<br>Thermal-Imaging-Camera-IR-Array-<br>MLX90641-110-degree-p-4612.html] |
| Grove - Thermal<br>Imaging Camera<br>/ IR Array<br><b>MLX90640</b> 110<br>degree              | 12-Nov-<br>2019     | Buy it<br>[https://www.seeedstudio.com/Grove-<br>Thermal-Imaging-Camera-IR-Array-<br>MLX90640-110-degree-p-4334.html] |

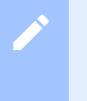

#### Note

This wiki fits both types of the Thermal Imageing Camera IR Array MLX90641 and MLX90640.

### Features

- Compact size 16x12 pixel IR thermal sensor array (MLX90641), 32x24 array pixel IR thermal sensor array (MLX90640)
- High FOV (field-of-view) of 110°x75° to capture more area
- Wide temperature measurement range (-40°C~300°C)
- I2C Grove interface for easy communication with an MCU
- Fully calibrated IR array for convenient setup

### Specification

| ltem                                | Grove - Thermal Imaging<br>Camera - MLX90640 | Grove - Thermal Imaging<br>Camera - MLX90641 |
|-------------------------------------|----------------------------------------------|----------------------------------------------|
| Thermal sensor                      | 32X24 array MLX90640                         | 16x12 array MLX90641                         |
| Operating Voltage                   | 3.3V - 5V                                    | 3.3V - 5V                                    |
| Current consumption                 | ~18mA                                        | ~18mA                                        |
| FOV(Field of<br>View)               | 110°x75°                                     | 110°x75°                                     |
| Temperature<br>Measurement<br>Range | -40°C - 300°C                                | -40°C - 300°C                                |
| Temperature<br>Resolution           | ± 1.5°C                                      | ± 1.5°C (±1°C at center<br>area)             |
| Refresh Rate                        | 0.5Hz - 64Hz                                 | 0.5Hz - 64Hz                                 |
| Interface                           | I2C Grove interface                          | I2C Grove interface                          |
| I2C Address                         | 0x33                                         | 0x33                                         |

## Platforms Supported

| Arduino | Raspberry<br>Pi |  |
|---------|-----------------|--|
| 00      | ®               |  |
|         | •=•             |  |

### Getting Started

### Getting Started by Wio Terminal

### **Materials required**

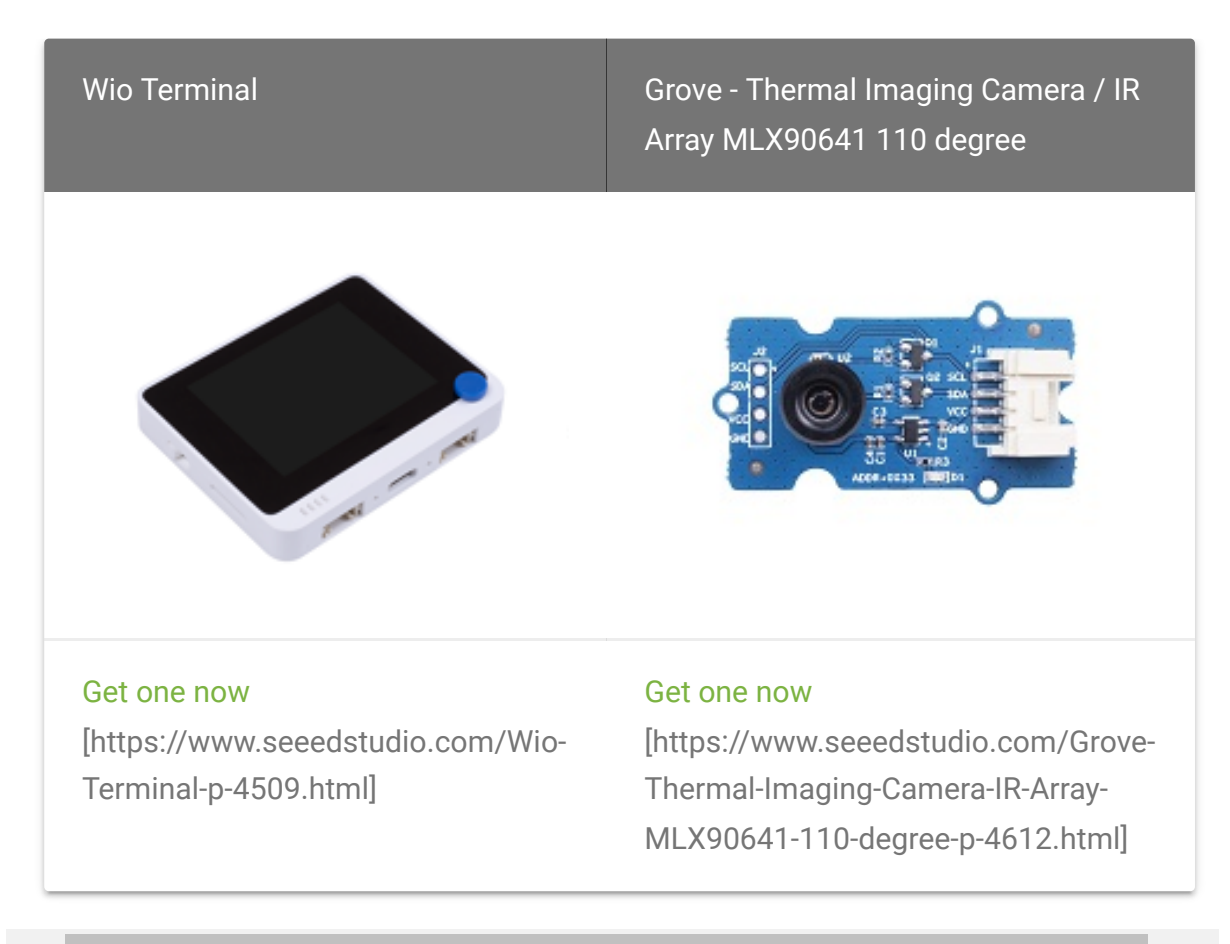

#### **Hardware Connection**

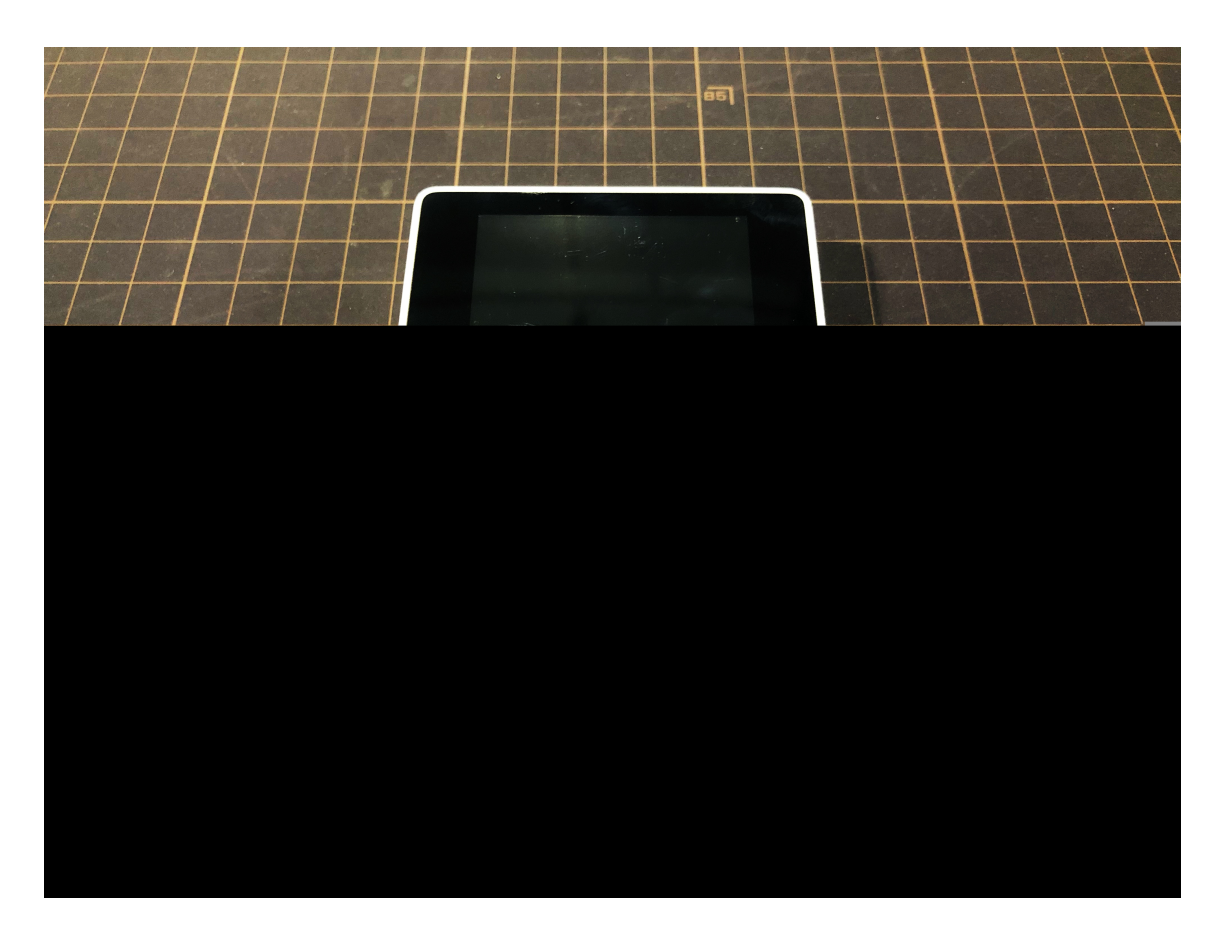

**Step 1.** Plug Grove - Thermal Imaging Camera to Wio Terminal via Grove cable and also connect Wio Terminal to PC through a USB cable.

**Step 2.** Download the Library [https://github.com/Seeed-Studio/Seeed\_Arduino\_MLX9064x/archive/master.zip] and copy the whole **Seeed\_Arduino\_MLX9064x** file and paste it into your Arduino IDE library file.

#### Note

If it is your first time playing Wio Terminal and not sure which interface to plug on Wio Terminal, please refer to **Get Started with Wio Terminal** [https://wiki.seeedstudio.com/Wio-Terminal-Getting-Started/]. **Step 3.** Copy the Software Code 1 below into your Arduino IDE and upload it for visualization format displayed via **Serial Port.** 

#### **Outcome of Visualization Format**

#### Software Code 1

```
Ē
1
2
4
5
    #include <Wire.h>
6
7
    #define USE MLX90641
8
9
    #ifndef USE MLX90641
        #include "MLX90640_API.h"
10
11
    #else
12
        #include "MLX90641_API.h"
13
    #endif
14
    #include "MLX9064X I2C Driver.h"
15
16
    #if defined(ARDUINO ARCH AVR)
17
        #define debug Serial
18
19
20
    #elif defined(ARDUINO ARCH SAMD) || defined(ARDUINO AR
        #define debug Serial
21
22
    #else
        #define debug Serial
23
24
    #endif
25
26
   #ifdef USE MLX90641
        const byte MLX90641 address = 0x33; //Default 7-bit
27
        #define TA SHIFT 8 //Default shift for MLX90641 in
28
29
30
        uint16 t eeMLX90641[832];
        float MLX90641To[192];
31
        uint16_t MLX90641Frame[242];
32
```

```
33
        paramsMLX90641 MLX90641;
34
        int errorno = 0;
35
    #else
        const byte MLX90640 address = 0x33; //Default 7-bit
36
37
38
        #define TA SHIFT 8 //Default shift for MLX90640 in
39
40
        float m1x90640To[768];
41
        paramsMLX90640 mlx90640;
    #endif
42
43
    void setup() {
44
        Wire.begin();
45
        Wire.setClock(400000); //Increase I2C clock speed to
46
47
        debug.begin(115200); //Fast debug as possible
48
49
        while (!debug); //Wait for user to open terminal
50
51
52
53
    #ifndef USE MLX90641
54
        if (isConnected() == false) {
             debug.println("MLX9064x not detected at default
55
56
            while (1);
57
58
        int status;
59
        uint16_t eeMLX90640[832];
60
61
        status = MLX90640 DumpEE(MLX90640 address, eeMLX906
        if (status != 0) {
62
63
             debug.println("Failed to load system parameters
64
65
        status = MLX90640 ExtractParameters(eeMLX90640, &ml)
66
67
        if (status != 0) {
             debug.println("Parameter extraction failed");
68
69
70
71
72
73
```

```
74
         MLX90640 SetRefreshRate(MLX90640 address, 0x03); //.
75
76
     #else
77
         if (isConnected() == false) {
78
             debug.println("MLX90641 not detected at default
79
             while (1);
80
81
82
         int status;
83
         status = MLX90641 DumpEE(MLX90641 address, eeMLX906
84
         errorno = status;//MLX90641_CheckEEPROMValid(eeMLX9)
85
86
         if (status != 0) {
87
             debug.println("Failed to load system parameters
88
            while(1);
89
90
91
         status = MLX90641 ExtractParameters(eeMLX90641, &ML)
92
         if (status != 0) {
93
             debug.println("Parameter extraction failed");
94
             while(1);
95
96
97
98
99
100
101
         MLX90641 SetRefreshRate(MLX90641 address, 0x03); //.
102
     #endif
103
104
105
106
    void loop() {
107
    #ifndef USE MLX90641
108
109
         long startTime = millis();
         for (byte x = 0; x < 2; x++) {
110
111
             uint16 t mlx90640Frame[834];
112
             int status = MLX90640 GetFrameData(MLX90640 add
113
114
             float vdd = MLX90640 GetVdd(mlx90640Frame, &mlx)
```

7/24/22, 11:26 AM

```
115
             float Ta = MLX90640 GetTa(mlx90640Frame, &mlx90
116
117
             float tr = Ta - TA SHIFT; //Reflected temperatu
118
             float emissivity = 0.95;
119
120
             MLX90640 CalculateTo(mlx90640Frame, &mlx90640,
121
122
         long stopTime = millis();
123
         for (int x = 0; x < 768; x++) {
124
125
126
             debug.print(mlx90640To[x], 2);
             debug.print(",");
127
128
129
         debug.println("");
130
     #else
131
         long startTime = millis();
132
133
         for (byte x = 0; x < 2; x++) {
134
             int status = MLX90641 GetFrameData(MLX90641 add
135
136
             float vdd = MLX90641 GetVdd(MLX90641Frame, &MLX)
             float Ta = MLX90641 GetTa(MLX90641Frame, &MLX90
137
138
139
             float tr = Ta - TA SHIFT; //Reflected temperatu
140
             float emissivity = 0.95;
141
142
             MLX90641 CalculateTo(MLX90641Frame, &MLX90641,
143
144
         long stopTime = millis();
145
146
147
148
149
150
151
152
153
154
155
```

```
156
157
158
159
160
161
162
         for (int x = 0; x < 192; x++) {
163
             debug.print(MLX90641To[x], 2);
164
             debug.print(",");
165
166
         debug.println("");
167
     #endif
168
169
170
171
     boolean isConnected() {
    #ifndef USE MLX90641
172
173
         Wire.beginTransmission((uint8_t)MLX90640_address);
174
     #else
175
         Wire.beginTransmission((uint8_t)MLX90641_address);
176
     #endif
177
         if (Wire.endTransmission() != 0) {
             return (false); //Sensor did not ACK
178
179
         return (true);
180
181
```

#### Note

Upload the software code 1 above into your Arduino IDE and open the **Serial Port**, you will see an outcome of visualization format as following:

|   | 00 | C   | ом   | 14   |      |      |     |     |     |      |     |      |     |      |      |     |     |      |      |      |      |    |       |     |       |     |     |     |       |     |       |      | -    |     |          |
|---|----|-----|------|------|------|------|-----|-----|-----|------|-----|------|-----|------|------|-----|-----|------|------|------|------|----|-------|-----|-------|-----|-----|-----|-------|-----|-------|------|------|-----|----------|
| [ |    |     |      |      |      |      |     |     |     |      |     |      |     |      |      |     |     |      |      |      |      |    |       |     |       |     |     |     |       |     |       |      |      |     |          |
| 5 | 5, | 29  | . 93 | , 30 | .15  | ,30  | .22 | ,30 | .20 | , 30 | .05 | , 30 | .18 | , 30 | .23  | ,30 | .35 | , 30 | .34  | , 30 | .26, | 30 | . 19, | 29. | . 93, | 29. | 99, | 29. | . 98, | 29  | 92,   | , 30 | .06, | 30. | 08       |
| þ | 8, | 30  | .06  | , 30 | .05  | ,30  | .12 | ,30 | .21 | ,30  | .17 | ,30  | .16 | ,30  | .34  | ,30 | .25 | ,30  | .30  | , 30 | .52, | 30 | .30,  | 30. | .05,  | 29. | 90, | 30. | .14,  | 30. | .10,  | ,30  | .13, | 30. | 14       |
| þ | 8, | 29  | .95  | , 30 | 0.09 | ,30  | .01 | ,30 | .13 | ,30  | .09 | ,30  | .28 | ,30  | .18  | ,30 | .25 | , 30 | .30  | , 30 | .23, | 30 | .30,  | 29. | . 98, | 30. | 02, | 30. | .09,  | 30. | .10,  | ,29  | .96, | 30. | 10       |
| þ | з, | 30  | .13  | , 30 | .16  | ,30  | .11 | ,30 | .24 | ,30  | .23 | ,30  | .15 | , 30 | .25  | ,30 | .33 | , 30 | .34  | , 30 | .40, | 30 | .42,  | 30. | .04,  | 30. | 01, | 30. | .03,  | 30. | .14,  | , 30 | .13, | 30. | 17       |
| þ | 0, | 29  | . 95 | ,29  | 9.98 | ,29  | .93 | ,30 | .13 | ,30  | .17 | ,30  | .16 | ,30  | .18  | ,30 | .16 | ,30  | .40  | , 30 | .40, | 30 | .36,  | 29. | . 98, | 30. | 02, | 29. | .93,  | 30. | .05,  | ,30  | .00, | 30. | 10       |
| ŀ | 1, | 30  | .11  | , 30 | .11  | ,30  | .28 | ,30 | .30 | ,30  | .44 | ,30  | .36 | ,30  | .43  | ,30 | .47 | , 30 | .33  | , 30 | .48, | 30 | . 57, | 30. | .12,  | 30. | 16, | 30. | .33,  | 30. | 19,   | , 30 | .26, | 30. | 31       |
| þ | 9, | 30  | .00  | , 30 | 0.03 | ,30  | .06 | ,30 | .23 | ,30  | .26 | ,30  | .21 | , 30 | .31  | ,30 | .38 | , 30 | .18, | , 30 | .43, | 30 | .31,  | 29. | . 99, | 29. | 98, | 29. | .97,  | 30. | .24,  | , 30 | .09, | 30. | 15       |
| þ | з, | 29  | .98  | , 30 | 0.01 | ,30  | .01 | ,30 | .17 | ,30  | .13 | ,30  | .23 | ,30  | .20  | ,30 | .32 | ,30  | .21  | , 30 | .57, | 30 | .35,  | 29. | .75,  | 29. | 90, | 29. | .94,  | 29. | . 98, | ,30  | .12, | 30. | 13       |
| ŀ | з, | 30  | .13  | , 30 | .20  | ,30  | .11 | ,30 | .28 | ,30  | .27 | ,30  | .23 | ,30  | .36  | ,30 | .49 | , 30 | .50  | , 30 | .44, | 30 | .33,  | 30. | .07,  | 30. | 12, | 30. | .04,  | 30. | .02,  | , 30 | .32, | 30. | 16       |
| þ | 5, | 29  | . 95 | ,29  | 9.90 | ,30  | .08 | ,30 | .13 | ,30  | .17 | ,30  | .32 | , 30 | .38  | ,30 | .38 | , 30 | .24  | , 30 | .34, | 30 | .22,  | 29. | . 89, | 30. | 07, | 30. | .03,  | 29. | 86,   | , 30 | .04, | 30. | 02       |
| þ | 7, | 30  | .06  | , 30 | .13  | ,30  | .02 | ,30 | .18 | ,30  | .28 | ,30  | .20 | ,30  | .25  | ,30 | .28 | ,30  | . 32 | , 30 | .18, | 30 | .16,  | 30. | .17,  | 29. | 96, | 30. | .00,  | 30. | 17    | ,30  | .17, | 30. | 10       |
| þ | 2, | 30  | .05  | , 30 | 0.01 | ,29  | .86 | ,30 | .28 | ,30  | .27 | ,30  | .19 | ,30  | . 32 | ,30 | .22 | , 30 | .30  | , 30 | .38, | 30 | .07,  | 29. | .80,  | 29. | 88, | 29. | .83,  | 29. | 97,   | ,29  | .98, | 30. | 20       |
| þ | 8, | 30  | . 01 | , 30 | .05  | ,30  | .22 | ,30 | .20 | ,30  | .16 | ,30  | .23 | ,30  | .36  | ,30 | .40 | , 30 | .40, | , 30 | .44, | 30 | . 39, | 29. | . 93, | 30. | 17, | 29. | .93,  | 30. | .02,  | , 30 | .15, | 30. | 16       |
| б | 7, | 29  | .73  | , 30 | .15  | ,30  | .03 | ,30 | .08 | ,29  | .97 | ,30  | .29 | ,30  | .19  | ,30 | .18 | ,30  | .16  | , 30 | .30, | 30 | . 37, | 29. | .78,  | 29. | 85, | 29. | .95,  | 29. | 97,   | ,29  | .89, | 29. | 96       |
| þ | з, | 29  | . 91 | , 30 | 0.06 | ,30  | .01 | ,30 | .18 | ,30  | .25 | ,30  | .31 | , 30 | .33  | ,30 | .41 | , 30 | .31, | , 30 | .34, | 30 | .27,  | 29. | . 95, | 29. | 89, | 29. | .84,  | 29. | 89,   | , 30 | .12, | 30. | 13       |
| þ | 7, | 30  | .04  | , 30 | .19  | ,30  | .21 | ,30 | .23 | , 30 | .26 | ,30  | .41 | , 30 | .35  | ,30 | .43 | , 30 | .43, | , 30 | .53, | 30 | .56,  | 29. | . 97, | 30. | 03, | 30. | .12,  | 30. | .14,  | , 30 | .14, | 30. | 19       |
| þ | 5, | 30  | .08  | , 30 | 0.04 | ,30  | .07 | ,30 | .19 | ,30  | .30 | ,30  | .29 | ,30  | .27  | ,30 | .47 | , 30 | .48  | , 30 | .31, | 30 | .24,  | 30. | . 11, | 29. | 92, | 30. | .12,  | 29. | 91,   | , 30 | .27, | 30. | 27       |
| þ | 8, | 30  | . 22 | ,29  | 9.95 | ,30  | .28 | ,30 | .22 | ,30  | .29 | ,30  | .28 | , 30 | .30  | ,30 | .28 | , 30 | .31  | , 30 | .40, | 30 | .41,  | 29. | . 95, | 30. | 01, | 30. | .10,  | 30. | .08,  | , 30 | .21, | 30. | 18       |
| • | ŝ  | • • | 07   | 0    | 10   | - 20 | 24  | 90  | ••• | 90   | 25  | 20   | 96  | 90   | 24   | 90  | 41  | 20   | 96   | 90   | A C  | 90 | 41    | 20  | ••    | 20  | 0 ¢ | 90  | 05    | 20  | 00    | 90   | 19   | 90  | <u>^</u> |

#### **Outcome of Visualization on Wio Terminal**

**Step 4.** Upload the Software Code 2 below into your Arduino IDE for visualization displayed on Wio Terminal.

#### Software Code 2

```
#include <Wire.h>
1
    #include "MLX90641 API.h"
2
3
   #include "MLX9064X I2C Driver.h"
    #include <TFT_eSPI.h>
4
                                         // Include the gra
5
6
    const byte MLX90641_address = 0x33; //Default 7-bit uns
    #define TA SHIFT 12 //Default shift for MLX90641 in open
    #define debug Serial
8
9
    uint16_t eeMLX90641[832];
    float MLX90641To[192];
10
11
    uint16_t MLX90641Frame[242];
12
    paramsMLX90641 MLX90641;
13
    int errorno = 0;
14
15
    TFT eSPI tft = TFT eSPI();
16
    TFT_eSprite Display = TFT_eSprite(&tft); // Create Spr
17
18
```

```
19
    unsigned long CurTime;
20
21
    uint16_t TheColor;
22
23
    uint16_t MinTemp = 25;
24
    uint16 t MaxTemp = 38;
25
26
27
    byte red, green, blue;
28
29
30
    byte i, j, k, row, col, incr;
    float intPoint, val, a, b, c, d, ii;
31
32
    byte aLow, aHigh;
33
34
35
    byte BoxWidth = 3;
36
    byte BoxHeight = 3;
37
38
    int x, y;
39
    char buf[20];
40
41
42
    int ShowGrid = -1;
43
44
45
    float HDTemp[6400];
46
47
    void setup() {
48
        Wire.begin();
49
        Wire.setClock(2000000); //Increase I2C clock speed
50
        debug.begin(115200); //Fast debug as possible
51
52
53
        if (isConnected() == false) {
54
             debug.println("MLX90641 not detected at default
55
             while (1);
56
57
58
59
        int status;
```

```
60
         status = MLX90641 DumpEE(MLX90641 address, eeMLX906
61
         errorno = status;//MLX90641 CheckEEPROMValid(eeMLX9)
62
63
         if (status != 0) {
64
             debug.println("Failed to load system parameters
65
            while(1);
66
67
68
         status = MLX90641 ExtractParameters(eeMLX90641, &ML)
69
70
         if (status != 0) {
71
             debug.println("Parameter extraction failed");
72
             while(1);
73
74
75
76
77
         MLX90641 SetRefreshRate(MLX90641 address, 0x05); //.
78
         tft.begin();
79
         tft.setRotation(3);
80
         tft.fillScreen(TFT BLACK);
81
82
         Display.createSprite(TFT HEIGHT, TFT WIDTH);
83
         Display.fillSprite(TFT_BLACK);
84
85
86
         Getabcd();
87
88
89
         DrawLegend();
90
91
     void loop() {
92
93
         Display.fillRect(10, 10, 220, 220, TFT WHITE);
94
         for (byte x = 0; x < 2; x++) {
95
96
             int status = MLX90641 GetFrameData(MLX90641 add
97
             float vdd = MLX90641 GetVdd(MLX90641Frame, &MLX)
98
             float Ta = MLX90641 GetTa(MLX90641Frame, &MLX90
99
100
```

```
101
             float tr = Ta - TA SHIFT; //Reflected temperatu.
102
             float emissivity = 0.95;
103
104
             MLX90641 CalculateTo(MLX90641Frame, &MLX90641,
105
106
107
         interpolate image(MLX90641To, 12, 16, HDTemp, 80, 80);
108
109
110
         DisplayGradient();
111
112
113
         Display.drawCircle(115, 115, 5, TFT_WHITE);
         Display.drawFastVLine(115, 105, 20, TFT WHITE);
114
115
         Display.drawFastHLine(105, 115, 20, TFT_WHITE);
116
117
118
119
         Display.pushSprite(0, 0);
120
121
         tft.setRotation(3);
122
         tft.setTextColor(TFT_WHITE);
123
         tft.drawFloat(HDTemp[35 * 80 + 35], 2, 90, 20);
124
125
126
127
     boolean isConnected() {
128
         Wire.beginTransmission((uint8_t)MLX90641 address);
129
         if (Wire.endTransmission() != 0) {
130
             return (false); //Sensor did not ACK
131
132
         return (true);
133
134
135
     void DisplayGradient() {
136
137
       tft.setRotation(4);
138
139
140
       for (row = 0; row < 70; row ++) {</pre>
141
```

```
142
143
144
         if (ShowGrid < 0) {</pre>
145
            BoxWidth = 3;
146
147
         else {
            if ((row % 10 == 9) ) {
148
149
              BoxWidth = 2;
150
            else {
151
152
              BoxWidth = 3;
153
154
155
156
         for (col = 0; col < 70; col++) {</pre>
157
158
            if (ShowGrid < 0) {</pre>
159
160
              BoxHeight = 3;
161
162
            else {
163
              if ( (col % 10 == 9)) {
164
                BoxHeight = 2;
165
166
              else {
167
                BoxHeight = 3;
168
169
170
171
            Display.fillRect((row * 3) + 15, (col * 3) + 15, ⊥
172
173
174
175
176
     uint16_t GetColor(float val) {
177
178
179
180
181
182
```

```
183
184
185
186
187
188
189
       red = constrain(255.0 / (c - b) * val - ((b * 255.0)))
190
191
       if ((val > MinTemp) & (val < a)) {
192
         green = constrain(255.0 / (a - MinTemp) * val - (25)
193
194
       else if ((val >= a) & (val <= c)) {</pre>
195
         green = 255;
196
197
       else if (val > c) {
198
         green = constrain(255.0 / (c - d) * val - (d * 255.0
199
       else if ((val > d) | (val < a)) {
200
201
         green = 0;
202
203
204
       if (val <= b) {
         blue = constrain(255.0 / (a - b) * val - (255.0 * b
205
206
207
       else if ((val > b) & (val <= d)) {
         blue = 0;
208
209
210
       else if (val > d) {
211
         blue = constrain(240.0 / (MaxTemp - d) * val - (d *
212
213
214
215
       return Display.color565(red, green, blue);
216
217
218
219
220
     void Getabcd() {
221
       a = MinTemp + (MaxTemp - MinTemp) * 0.2121;
222
       b = MinTemp + (MaxTemp - MinTemp) * 0.3182;
223
```

```
c = MinTemp + (MaxTemp - MinTemp) * 0.4242;
224
225
      d = MinTemp + (MaxTemp - MinTemp) * 0.8182;
226
227
228
     float get_point(float *p, uint8_t rows, uint8_t cols, i
229
230
         if (x < 0)
231
232
             x = 0;
233
         if (y < 0)
234
235
236
             y = 0;
237
238
         if (x \ge cols)
239
240
             x = cols - 1;
241
242
         if (y >= rows)
243
244
             y = rows - 1;
245
246
         return p[y * cols + x];
247
248
249
     void set_point(float *p, uint8_t rows, uint8_t cols, in
250
         if ((x < 0) || (x >= cols))
251
252
253
             return;
254
         if ((y < 0) || (y >= rows))
255
256
257
             return;
258
         p[y * cols + x] = f;
259
260 }
261
262 // src is a grid src rows * src cols
263
     void interpolate_image(float *src, uint8_t src_rows, ui
264
```

float \*dest, uint8\_t dest rows, float mu x = (src cols - 1.0) / (dest cols - 1.0); float mu y = (src rows - 1.0) / (dest rows - 1.0); float adj 2d[16]; // matrix for storing adjacents for (uint8 t y idx = 0; y idx < dest rows; y idx++)</pre> for (uint8\_t x idx = 0; x idx < dest cols; x id)</pre> float x = x idx \* mu x; float y = y\_idx \* mu\_y; get adjacents 2d(src, adj 2d, src rows, src **float** frac x = x - (int)x; // we only need float frac\_y = y - (int)y; // we only need float out = bicubicInterpolate(adj 2d, frac set point(dest, dest rows, dest cols, x idx float cubicInterpolate(float p[], float x) float r = p[1] + (0.5 \* x \* (p[2] - p[0] + x \* (2.0))return r; float bicubicInterpolate(float p[], float x, float y) float arr[4] = {0, 0, 0, 0}; arr[0] = cubicInterpolate(p + 0, x); arr[1] = cubicInterpolate(p + 4, x); arr[2] = cubicInterpolate(p + 8, x); arr[3] = cubicInterpolate(p + 12, x); return cubicInterpolate(arr, y); 

```
306 // src is rows*cols and dest is a 4-point array passed
307
     void get adjacents 1d(float *src, float *dest, uint8 t
308 {
309
310
         dest[0] = get point(src, rows, cols, x - 1, y);
311
         dest[1] = get point(src, rows, cols, x, y);
312
313
         dest[2] = get point(src, rows, cols, x + 1, y);
314
         dest[3] = get_point(src, rows, cols, x + 2, y);
315
316
317 // src is rows*cols and dest is a 16-point array passed
318
    void get_adjacents_2d(float *src, float *dest, uint8_t
319
320
         float arr[4];
321
         for (int8_t delta y = -1; delta y < 3; delta y++)</pre>
322
             float *row = dest + 4 * (delta_y + 1); // index
323
324
             for (int8_t delta x = -1; delta x < 3; delta x+</pre>
325
326
                 row[delta x + 1] = get point(src, rows, col
327
328
329
330
331
    void DrawLegend() {
332
333
334
      j = 0;
335
336
337
       float inc = (MaxTemp - MinTemp ) / 160.0;
338
       for (ii = MinTemp; ii < MaxTemp; ii += inc) {</pre>
339
         tft.drawFastHLine(260, 200 - j++, 30, GetColor(ii))
340
341
342
      tft.setTextSize(2);
343
       tft.setCursor(245, 20);
344
       tft.setTextColor(TFT_WHITE, TFT_BLACK);
345
       sprintf(buf, "%2d/%2d", MaxTemp, (int) (MaxTemp * 1.1
346
```

```
347 tft.print(buf);
348
349 tft.setTextSize(2);
350 tft.setCursor(245, 210);
351 tft.setTextColor(TFT_WHITE, TFT_BLACK);
352 sprintf(buf, "%2d/%2d", MinTemp, (int) (MinTemp * 1.1
353 tft.print(buf);
354
355 }
```

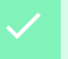

#### Success

The outcome of visualization will display on the screen of Wio Terminal if everything goes well

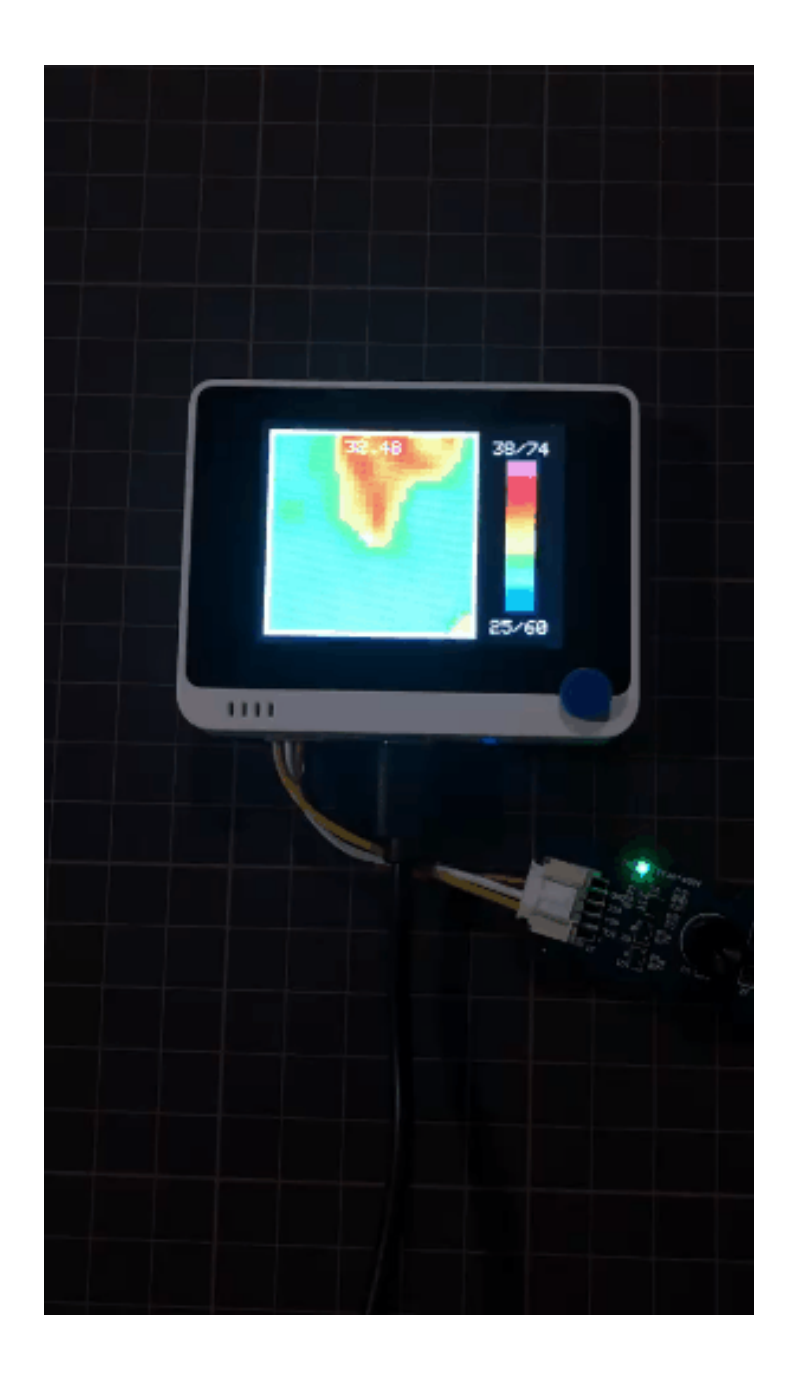

### Getting Started by Raspberry Pi

#### Hardware

Materials required

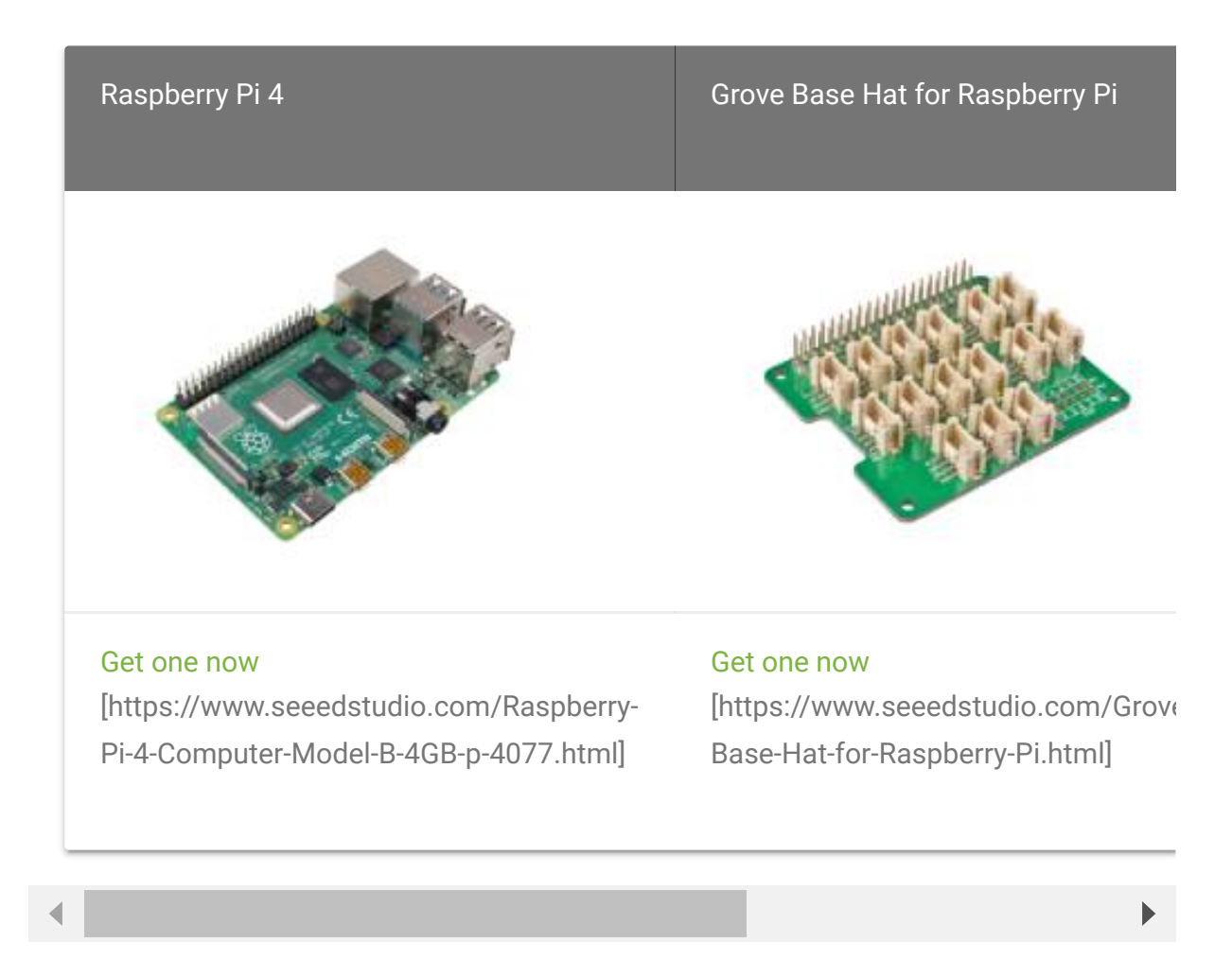

#### **Hardware Connection**

|   |      |  | 1. |             |      |     |   |   | Contractor of | <br>in the second | and a second |   |    | 1 |   |
|---|------|--|----|-------------|------|-----|---|---|---------------|-------------------|--------------|---|----|---|---|
|   |      |  |    |             |      | 1.1 |   | - |               |                   |              |   |    |   |   |
|   | f    |  |    |             |      |     |   |   |               |                   |              |   |    |   |   |
|   |      |  |    |             |      |     |   |   |               | -                 |              |   |    |   |   |
|   |      |  |    |             |      |     |   |   | Sec.          |                   |              |   | 1. |   |   |
| - | <br> |  |    |             | <br> |     | - | - | <br>-         |                   | -            |   |    |   | _ |
|   |      |  |    | Cale Contra |      |     |   |   |               |                   |              | 1 |    |   |   |
|   |      |  |    |             |      |     |   |   |               |                   |              |   |    |   |   |
|   |      |  |    |             |      |     |   |   |               |                   |              |   |    |   |   |
|   |      |  |    |             |      |     |   |   |               |                   |              |   |    |   |   |
|   |      |  |    |             |      |     |   |   |               |                   |              |   |    |   |   |
|   |      |  |    |             |      |     |   |   |               |                   |              |   |    |   |   |
|   |      |  |    |             |      |     |   |   |               |                   |              |   |    |   |   |
|   |      |  |    |             |      |     |   |   |               |                   |              |   |    |   |   |
|   |      |  |    |             |      |     |   |   |               |                   |              |   |    |   |   |
|   |      |  |    |             |      |     |   |   |               |                   |              |   |    |   |   |
|   |      |  |    |             |      |     |   |   |               |                   |              |   |    |   |   |
|   |      |  |    |             |      |     |   |   |               |                   |              |   |    |   |   |
|   |      |  |    |             |      |     |   |   |               |                   |              |   |    |   |   |
|   |      |  |    |             |      |     |   |   |               |                   |              |   |    |   |   |
|   |      |  |    |             |      |     |   |   |               |                   |              |   |    |   |   |
|   |      |  |    |             |      |     |   |   |               |                   |              |   |    |   |   |
|   |      |  |    |             |      |     |   |   |               |                   |              |   |    |   |   |
|   |      |  |    |             |      |     |   |   |               |                   |              |   |    |   |   |
|   |      |  |    |             |      |     |   |   |               |                   |              |   |    |   |   |
|   |      |  |    |             |      |     |   |   |               |                   |              |   |    |   |   |
|   |      |  |    |             |      |     |   |   |               |                   |              |   |    |   |   |
|   |      |  |    |             |      |     |   |   |               |                   |              |   |    |   |   |
|   |      |  |    |             |      |     |   |   |               |                   |              |   |    |   |   |
|   |      |  |    |             |      |     |   |   |               |                   |              |   |    |   |   |
|   |      |  |    |             |      |     |   |   |               |                   |              |   |    |   |   |
|   |      |  |    |             |      |     |   |   |               |                   |              |   |    |   |   |
|   |      |  |    |             |      |     |   |   |               |                   |              |   |    |   |   |
|   |      |  |    |             |      |     |   |   |               |                   |              |   |    |   |   |
|   |      |  |    |             |      |     |   |   |               |                   |              |   |    |   |   |
|   |      |  |    |             |      |     |   |   |               |                   |              |   |    |   |   |
|   |      |  |    |             |      |     |   |   |               |                   |              |   |    |   |   |
|   |      |  |    |             |      |     |   |   |               |                   |              |   |    |   |   |
|   |      |  |    |             |      |     |   |   |               |                   |              |   |    |   |   |
|   |      |  |    |             |      |     |   |   |               |                   |              |   |    |   |   |
|   |      |  |    |             |      |     |   |   |               |                   |              |   |    |   |   |
|   |      |  |    |             |      |     |   |   |               |                   |              |   |    |   |   |
|   |      |  |    |             |      |     |   |   |               |                   |              |   |    |   |   |
|   |      |  |    |             |      |     |   |   |               |                   |              |   |    |   | l |

- **Step 1** Connect the Grove Thermal Imaging Camera to one of the two I2C ports.
- **Step 2** Plug the Raspberry Pi 4 into Grove Base Hat for Raspberry Pi.
- **Step 3** Connect the Raspberry Pi to a display via HDMI cable, and power on the Raspberry Pi 4 by USB type-C.

#### Software

Raspberry Pi 4 supports Python, so the project demo can be easily displayed from the Raspberry Pi 4 display if you follow the below steps.

• **Step 1** Install grove.py [https://github.com/Seeed-Studio/grove.py] by the command

#### pip3 install Seeed-grove.py

• **Step 2** Install the MLX90641 driver with the following command. Python environment(If you don't have authority of your Raspberry Pi):

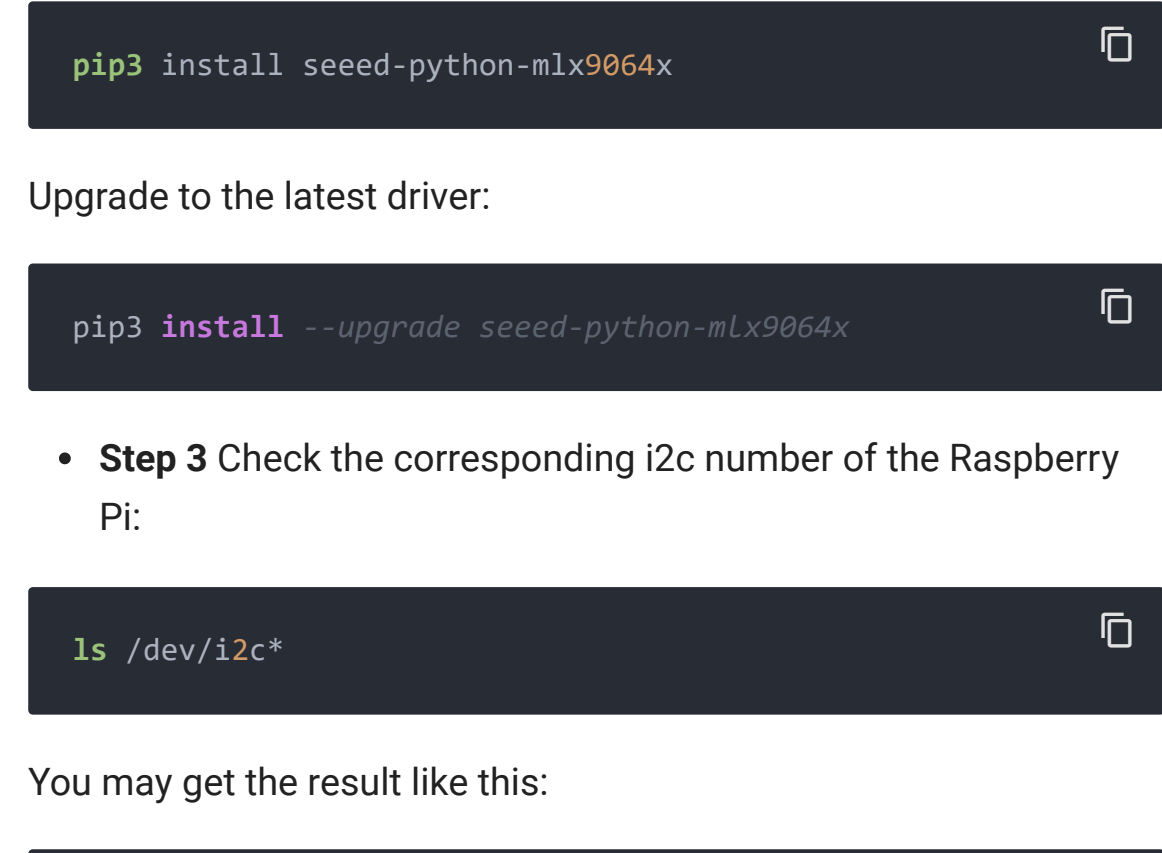

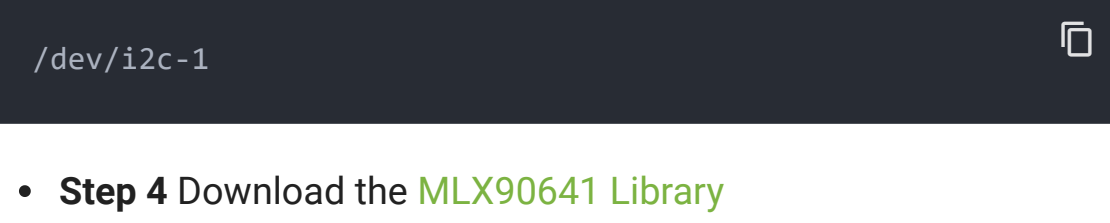

- [https://github.com/Seeed-Studio/Seeed\_Python\_MLX9064x.git] by **git clone** with command.
- **Step 5** Run the **BasicReadings.py** file by the following commands:

| pi@raspberrypi: ~/Seeed_Python_MLX9064x/examples 🛛 🗸 🗸                                                                                                    | ~ X          |
|----------------------------------------------------------------------------------------------------|--------------|
| File Edit Tabs Help                                                                                                    |              |
| pi@raspberrypi:~ \$ cd Seeed Python MLX9064x                                                                                                    |              |
| <pre>pi@raspberrypi:~/Seeed_Python_MLX9064x/examples \$ python3 BasicReadings.py</pre>                                                                         |              |
| Found 0 broken pixels<br>[36.01885005327972, 33.72021306516888, 32.96126652185296, 31.66748869159119,                                                          | 31.          |
| 902862510191085, 30.386826689894292, 30.179362595964506, 31.813209362255975,                                                                                   | 31.          |
| 367209820347682, 30.696286948080626, 30.51395842105802, 32.26012879878624, 32<br>8686118858466, 33.12499444464447, 35.35933746035727, 30.77974366189528, 34.63 | 2.06<br>3671 |
| 82627248, 34.05298566457458, 32.631006689809965, 31.063509865083574, 31.22616                                                                                  | 520          |
| 3280407, 30.16445528512213, 30.146751560095424, 30.49462614574145, 31.3944795                                                                                  | 5029         |
| 14407, 32.235787106225075, 32.62093070292343, 30.138795975750952, 30.50731923                                                                                  | 3285         |
| 83, 27.64716785215984, 30.23747765148437, 30.412004579923178, 30.240122662276                                                                                  | 0267         |
| , 30.055723412386328, 30.018597918488638, 27.756306386735503, 31.967569588849<br>28.37175554296465, 33.23299612956894, 39.268641875916783, 39.85911194885549   | 9983         |
| 33.24434982262011, 32.66697858690321, 31.648972840661656, 28.051259194271154,                                                                                  | 27           |
| .484927421334987, 29.947833078363203, 29.667464893789827, 27.113222803140673, 20975242077577, 30.0816066479004, 30.7324891436582, 27.750835588555447, 31.6     | 27           |
| 18248964713, 28.13440659564776, 29.166118537810462, 30.76108634190217, 30.172                                                                                  | 2202         |
| 396531418, 29.834106473279974, 29.203551591181792, 28.9034285999262, 27.92604<br>4022347, 30.61063145640378, 28.140732553119847, 27.750429118094814, 30.577436 | 4601<br>9353 |
| 742614, 30.464864096879012, 27.618612370166773, 30.859417538541265, 28.564594                                                                                  | 1859         |
| 756028, 28.34032467166878, 29.5735610358592, 26.735065727069923, 29.865662574                                                                                  | 1037 🗸       |

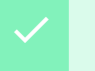

#### Success

The outcome will be displayed as above if everything goes well.

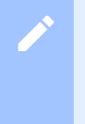

#### Note

An upgrated UI of outcome on Raspberry Pi has been released as following:

• Step 1 Install pyqt5:

sudo apt-get install python3-pyqt5 -y

• **Step 2** Installing from PyPI:

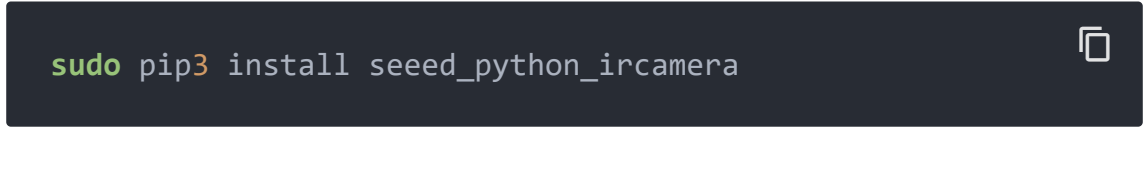

• Step 3 Set the max i2c speed then reboot:

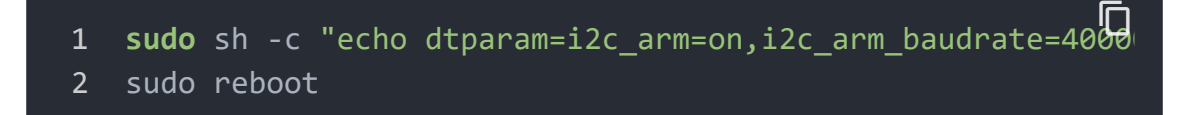

• Step 4 Input below command in terminal:

| sudo | ircamera | I2C MLX9064 | 1 |  | Ū |
|------|----------|-------------|---|--|---|
|      |          |             |   |  |   |
|      |          |             |   |  |   |

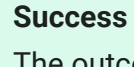

The outcome will be displayed as following if everything goes well.

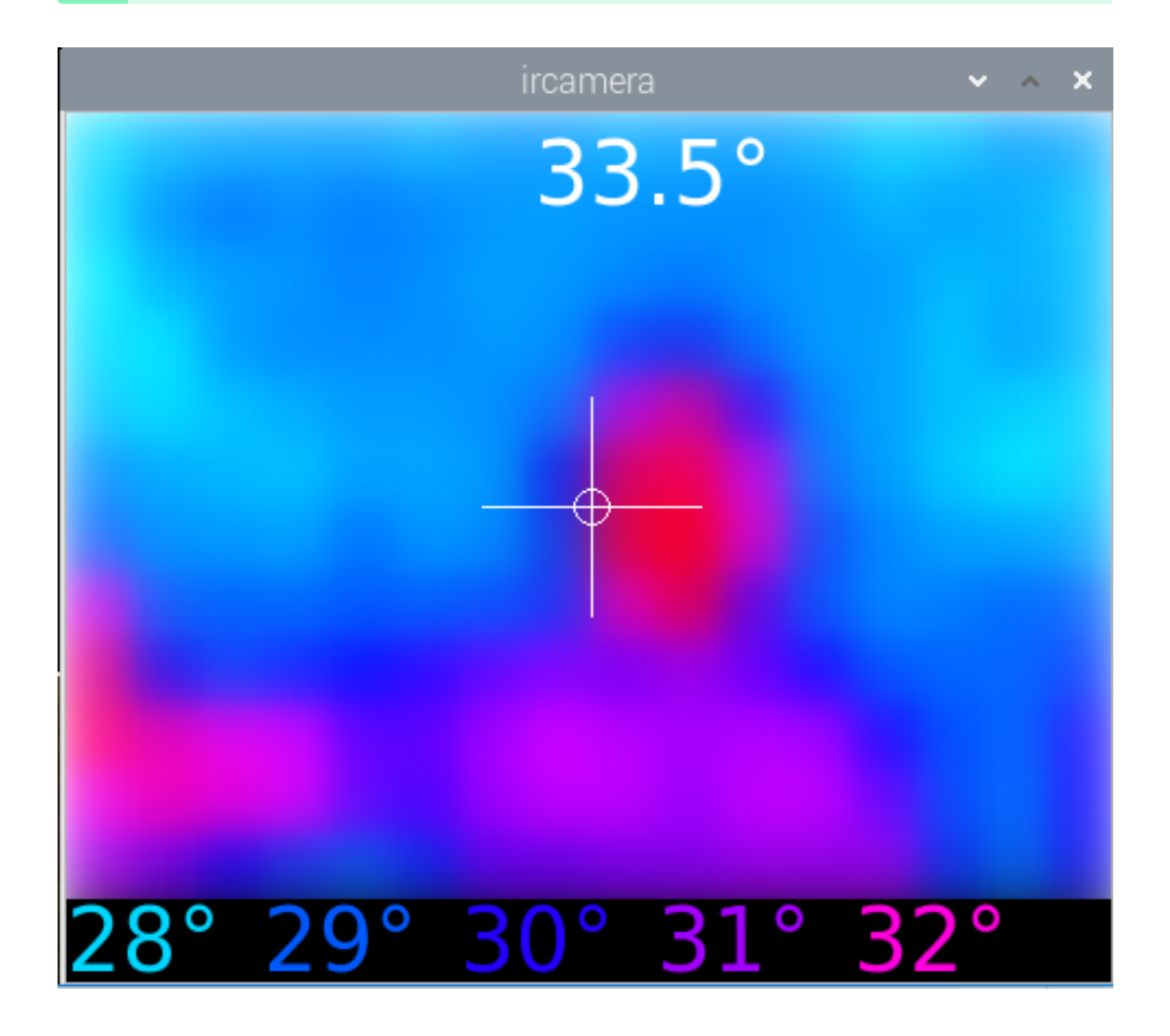

### Resourse

- [PDF] Datasheet of MLX90641
   [https://files.seeedstudio.com/products/101020892/res/MLX9 0641-Datasheet-Melexis.pdf]
- [ZIP] MLX90641 Visualization
   [https://files.seeedstudio.com/products/101020892/res/Visual ization-mlx90641.zip]

### Tech Support

#### Please submit any technical issue into our forum

[http://forum.seeedstudio.com/].

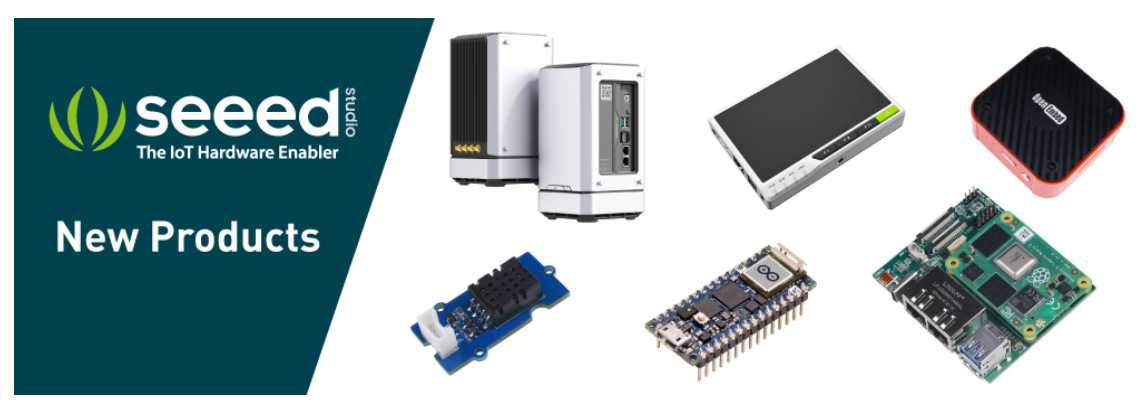

[https://www.seeedstudio.com/act-4.html? utm\_source=wiki&utm\_medium=wikibanner&utm\_campaign=newpr oducts]